## 運転免許学科試験オンライン予約方法(指定自動車学校卒業の方)

【はじめに】

○ インターネットで『あいとっと』と入力して検索する

O 『i-Totto(あいとっと)長崎県公共施設予約システム(SmartPhone 版)』を開く

【ユーザー登録】 9 Q i 施設情報 A 空き状況 ガイ 空き状況 施設情報 ガイド ホーム 長崎県公共施設予約システム 利用規約への同意 利用規約 1. 目的 空き状況の確認 この規約は、長崎県モバイル版公共施設予約システ ムを利用するために必要な事項を定めるものです。 2. 利用規約の同意 長崎県モバイル版公共施設予約システムは、この規 ログインする 約に同意されていることを前提に提供するものとし、 利用の前に必ず本規約の内容を確認いただき、この 規約に同意できない場合には利用できないものとしま す。 ユーザー登録 3. 利用環境 長崎県モバイル版公共施設予約システムは、インタ ネットの利用を前提としたシステムであり、 ▶お問い合わせ 利用者は次の利用環境を自己の責任において準備す ること また ②利用規約を読む ステムにお **①ユーザ**--登録 いては できませ 2022-06-0 ho ブルペンの 1 2 11. コンテンツの保護 Q 1 長崎県モバイル版公共施設予約システムに含まれて 空き状況 -4 施設情報 ガイド 木 いるコンテンツの修正、複製、改ざん、販売等の行為 を禁止します。 ユーザー情報の入力 12. リンクについて 基本情報 長崎県の許可なく長崎県モバイル版公共施設予約シ 登録区分 ステムへのリンクを禁じます。 ○ 個人 ○ 法人 ○ 団体 13. 規約変更 長崎県は、必要があると認めるときは、利用者への 氏名(全角) 💥 事前の通知を行うことなく、本利用規約を変更するこ とができるものとします。 名 姓 利用者は、利用の都度この規約の確認を行うことと 氏名の読み(全角カナ)※ ③利用規約確認後、口にチェック 姓 名 この規約は、平成27年3月31日から施行します。 性別 ○男○女 ⑤ユーザー情報の入力 次へ ※パスワードについては、任意の 戻る 『6文字以上の半角英数字』を入力 **④次へ** 3 4

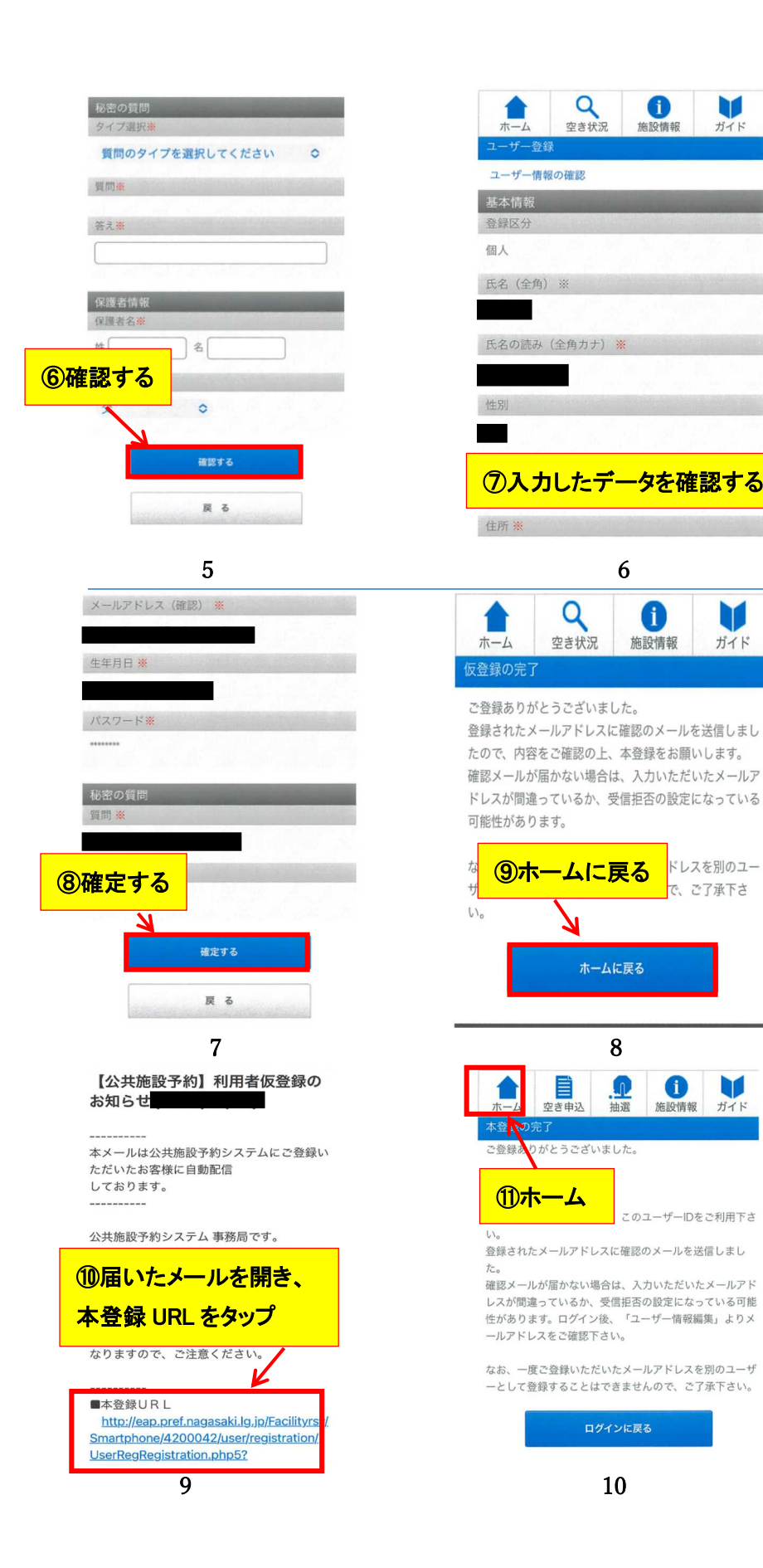

# 【公共施設予約】利用者登録完了のお知らせ

本メールは公共施設予約システムにご登録い ただいたお客様に自動配信 しております。

公共施設予約システム 事務局です。 この度は公共施設予約システムにご登録いた だき、ありがとうございます。

このメールはご登録情報に関する大切な情報 が記載されておりますので、 大切に保存してください。

### ■お客様情報 ログインID: パスワード:

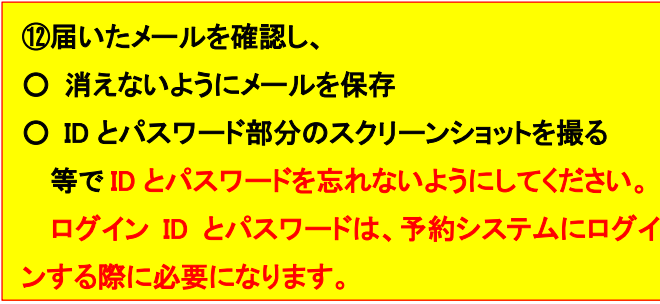

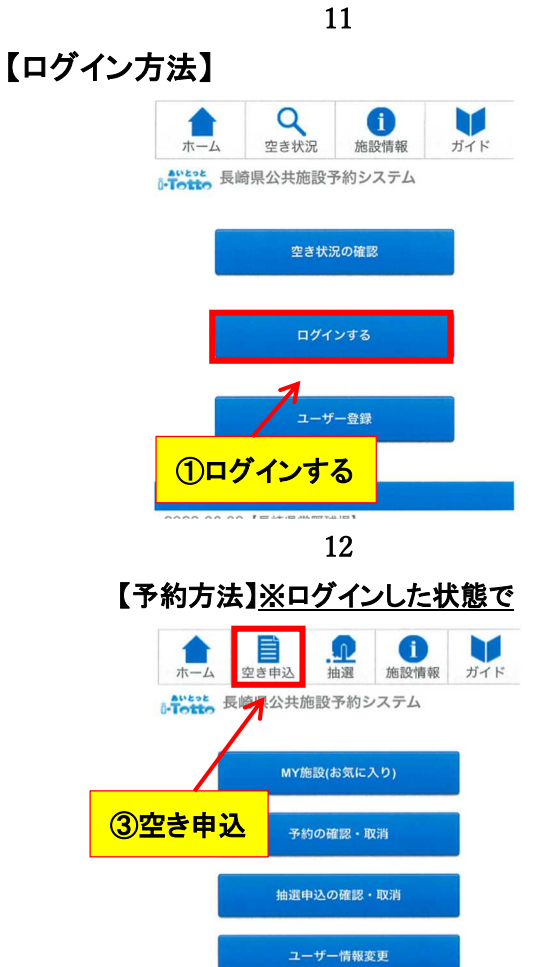

14

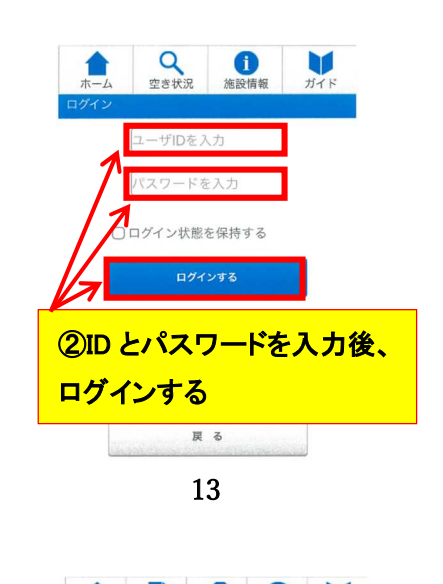

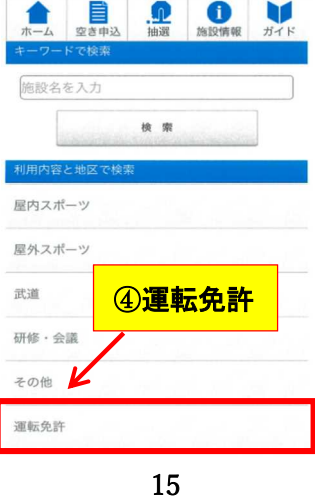

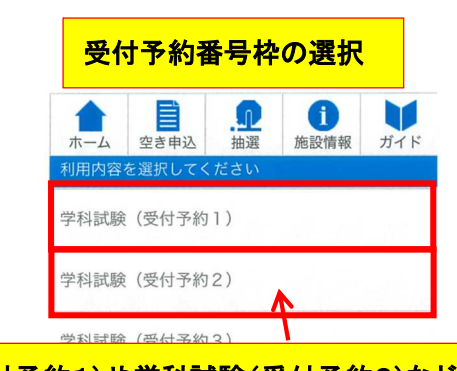

16

⑦指定自動車学校卒業者

⑤学科試験(受付予約1)や学科試験(受付予約2)など 予約枠を選択 ※予約枠毎に予約可能な人数が設定されています。通常時は予約枠2ま で、繁忙期には予約枠数が拡大されます。予約枠の最大数を超えるとそ の予約枠では予約できなくなります。

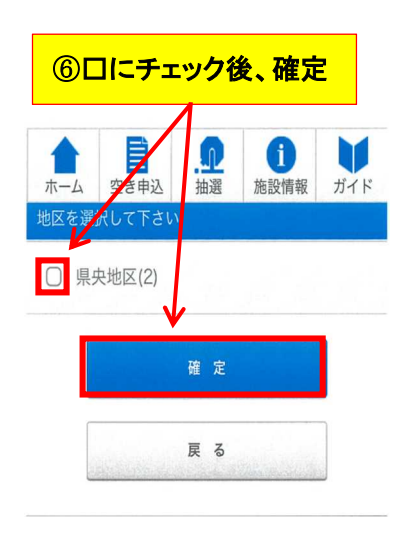

17

⑧受験希望日を選択

- ※ 日付けが「×」のところは予約が埋まっており、選択できませ
  - ん。「16」に戻りほかの予約枠又は日付けを選択します。

| 午前   | 午後      |             | 夜間 終日                           |    |    |    |
|------|---------|-------------|---------------------------------|----|----|----|
| 空き状  | 況を確     | Rしたい<br>202 | 日付を <b>選んで下さい。</b><br>2年07月 翌月》 |    |    |    |
| B    | 月       | 火           | 水                               | *  | 金  | ±  |
|      |         |             |                                 |    | 1  | 2  |
| (35) | 4       | 5           | е                               | 7  | 8  | 9  |
| 10   | 11      | 12          | 15                              | 14 | 15 | 16 |
| 休    | 18      | 19          | 20                              | 21 | 22 | 23 |
| 24   | 25      | 26          | 27                              | 28 | 29 | 30 |
| 31   | and and |             |                                 |    |    |    |

19 1 空き申込 抽躍 長崎県運転免許試験場(学科試験予約) ⑤利用人数に1を入力 · 09:00-09:30 )22年 制人数 ⑥確認する 利用面数 選択可能数は1人まで してください。 す。利用数を選択 1人 ᅌ 確認する 戻る 21

※間違いないように 選択してください。教 習所入所者の方はそ の他を選択。

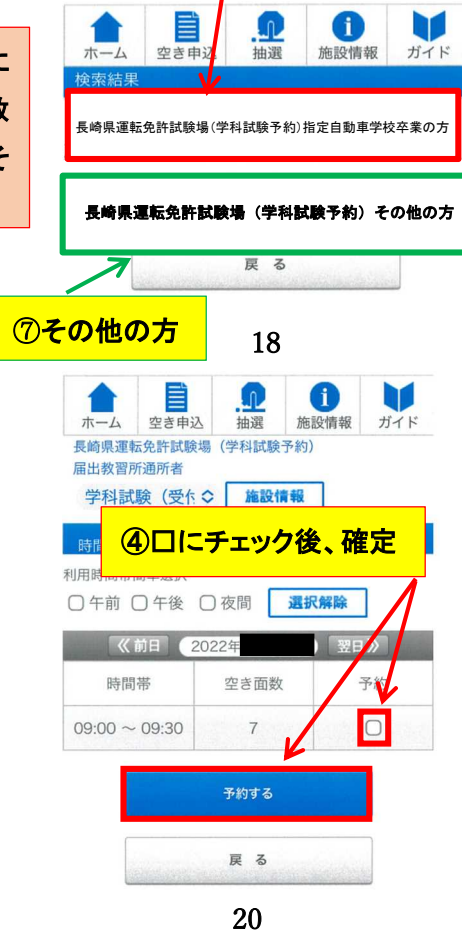

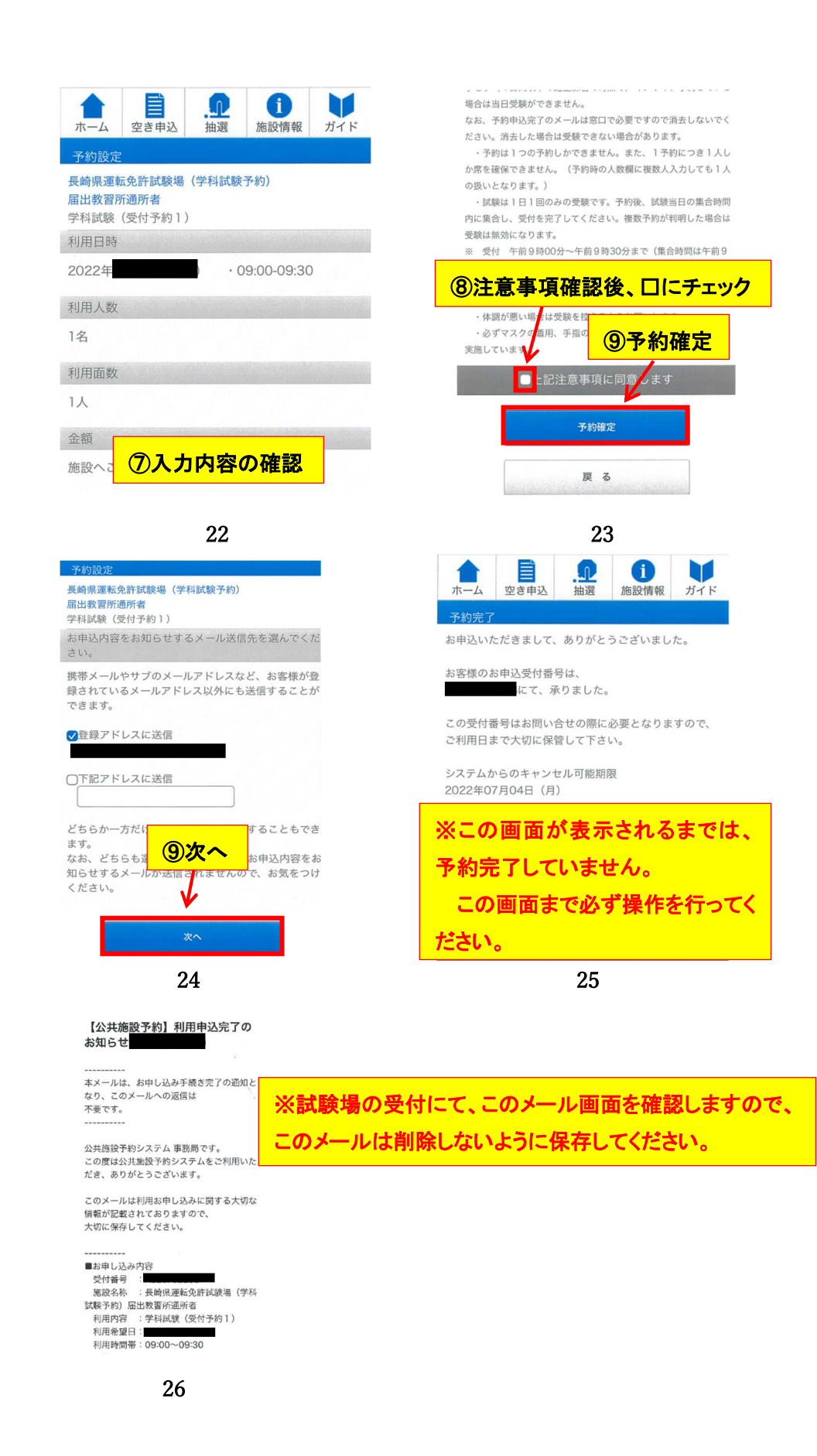

#### 【予約確認·予約取消方法】※<u>ログインした状態で</u>

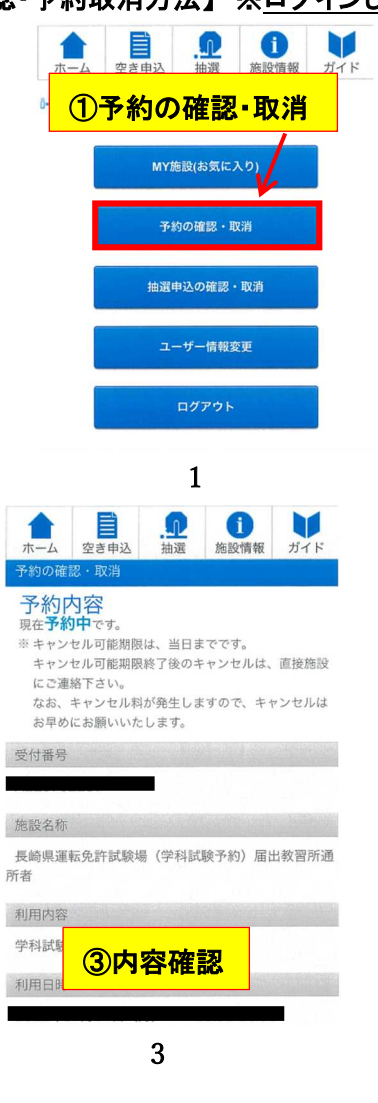

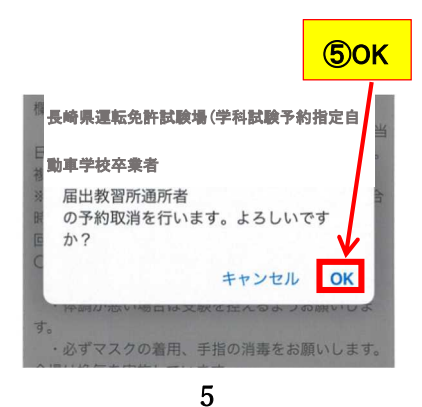

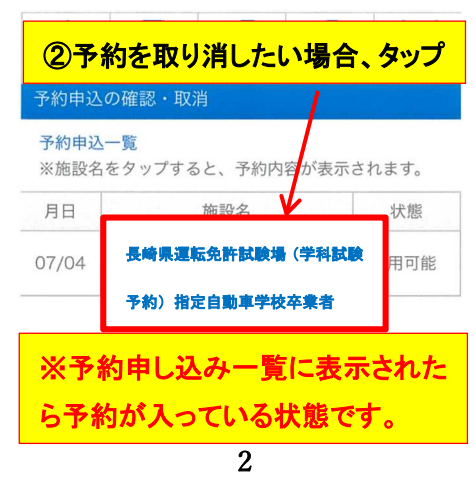

 ・予約は1つの予約しかできません。また、1予約 につき1人しか席を確保できません。(予約時の人数 欄に複数人入力しても1人の扱いとなります。)
 ・試験は1日1回のみの受験です。予約後、試験当日の集合時間内に集合し、受付を完了してください。 複数予約が判明した場合は受験は無効になります。
 ※ 受付 午前9時00分~午前9時20分までです。)1
 回のみです。

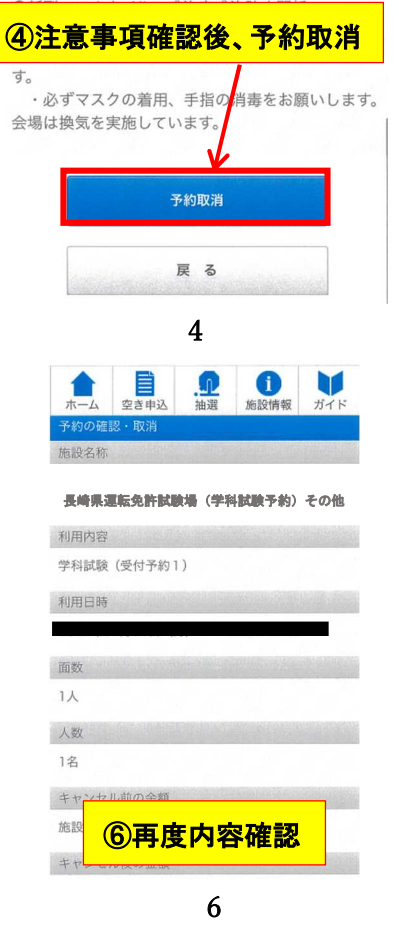

| 利用内容                                                                                                    |                      |                     |
|----------------------------------------------------------------------------------------------------|----------------------|---------------------|
| 学科試験(受付予約1)                                                                                                    |                      |                     |
| 利用日時                                                                                                    |                      |                     |
| 2022年07月04日(月) ・09:00                                                                                                    | -09:30               |                     |
| 面数                                                                                                    |                      |                     |
| 1人                                                                                                    |                      |                     |
| 人数                                                                                                    |                      |                     |
| 1名                                                                                                    |                      |                     |
| ⑥内容確認後、取<br>キャンセル後の金額<br>施設へご確認ください。           取消確定           反 る                                                                                                    | <mark>消確定</mark>     | <ul> <li></li></ul> |
| 7                                                                                                    |                      | 8                   |
| ・         ・         ・         ・         ・         ・         ・         ・         ・         ・         ・         ・         ・         ・         ・         ・         ・         ・         ・         ・         ・         ・         ・         ・         ・         ・         ・         ・         ・         ・         ・         ・         ・         ・         ・         ・         ・         ・         ・         ・         ・         ・         ・         ・         ・         ・         ・         ・         ・         ・         ・         ・         ・         ・         ・         ・         ・         ・         ・         ・         ・         ・         ・         ・         ・         ・         ・         ・         ・         ・         ・         ・         ・         ・         ・         ・         ・         ・         ・         ・         ・         ・         ・         ・         ・         ・         ・         ・         ・         ・         ・         ・         ・         ・         ・         ・         1         1         1         1         1         1         1 <th1< th=""> <th1< th=""> <th1< th=""> <th1< th=""></th1<></th1<></th1<></th1<> | <b>i</b><br>施設情報 ガイド |                     |
| 取消完了                                                                                                    | 必二の面面が表示             | テキャスキでは予約取消空了していません |
| 申込の取消が完了しました                                                                                                    |                      |                     |
|                                                                                                    | この画面が表え              | 示されるまで確実に操作を行ってください |
| 戻る                                                                                                    | ※学科試験にキャ             | マンセル料は発生しません        |
|                                                                                                    |                      |                     |

9

#### 【各種注意点】

- 必ず受験希望日の前日 16 時までに予約を取ってください。
   (※前日 16 時が予約の締切りです。以降の時間に予約枠が空いても予約はできません。また、予約をしていない方は、当日直接試験会場に来られても受験できません。)
- 予約を取れるのは 30 日先までです。
- ユーザー登録してもメールが来ない場合は、別のアドレスで再度登録してください。
   家族の携帯等で登録する場合、家族の名前ではなく受験者の名前で登録してください。
- 重複予約をしないでください。(※発見次第、予約は全てキャンセルとなり受験できません。)
- 予約を入れていた日に受験できなくなった場合、必ずキャンセルして別日に予約を取ってください。(※キャンセル料は発生しません)
- 操作方法がわからない方は、平日(月∼金)午後1時~午後5時までの間に試験場に問い合わせください。
- いかなる理由であれ予約枠が埋まっている場合、その日は予約できませんので、御了承くだ さい。また、そのような内容の問合せはお控えください。